#### SecPath UTM的IPS典型配置

#### 一. 组网需求

某公司的内网网段为192.168.1.0/24, 外网网段为192.168.100.0/22。内网作为Web Server的主机192. 168.1.3连接到UTM的GE0/2接口上,在UTM上配置IPS策略,阻止外部网络中的PC向内部服务器发起 攻击。

## 二. 组网图

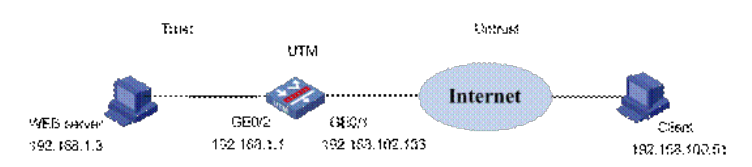

### 三. 配置步骤

### 1.配置接口GE0/1

在左侧导航栏中点击"设备管理 > 接口管理",点击GE0/1栏中的 按钮,进入"接口编辑"界面。按照下 图设置接口GE0/1,然后点击<确定>按钮完成配置。

| 接口编辑      |                                        |
|-----------|----------------------------------------|
| 接口名称:     | GigabitEthernet0/1                     |
| 接口类型:     | 不设置 🖌                                  |
| VID:      |                                        |
| MTU :     | 1500 (46-1500,缺省值=1500)                |
| TCP MSS : | 1460 (128-2048,缺省值=1460)               |
| 工作模式:     | ○ 二层模式 ◎ 三层模式                          |
| IP配置:     | ○无IP配置 ●静态地址 ○DHCP ○BOOTP ○PPP协商 ○借用地址 |
| IP地址:     | 192.168.102.133                        |
| 网络掩码:     | 22 (255.255.252.0)                     |
| 其他接口:     | GigabitEthemet0/0 💌                    |
|           | 确定 返回                                  |

### 2.将接口加入安全域

▲ 点击左侧导航栏"设备管理 > 安全域",点击Untrust栏中的 按钮,进入"修改安全域"界面。按照下图 将接口GE0/1加入Trust域,点击<确定>按钮返回"安全域"界面。

| ID:   | 4                  |                       |
|-------|--------------------|-----------------------|
| 域名:   | Untrust            |                       |
| 优先级:  | 5                  | (1-100)               |
| 共享:   | No 🛩               |                       |
| 虚拟设备: | Root               |                       |
| 子网地址: | ▼ 多选               | 1                     |
| 接口:   | ▶查询项:接口 ¥关键字       | : 查询                  |
|       |                    | 接口                    |
|       | GigabitEthernet0/1 |                       |
|       | NULL0              |                       |
|       |                    | 所输入的VLAN范围应以"."及"-"连报 |

同样配置接口GE0/2的IP地址为192.168.1.1/24,加入到安全域Trust。在"设备管理 > 接口管理"中看到 配置完成后的界面:

| 58                 | IPittate        | 网络视网          | 安全城     | 状态 |     | 操作 |
|--------------------|-----------------|---------------|---------|----|-----|----|
| GigabitEthemet0/0  |                 |               |         | 0  | 1   | 0  |
| GigabitEthernet0/1 | 192.168.102.133 | 255.255.252.0 | Untrust | 0  | 1   | 1  |
| GigabitEthemet0/2  | 192.168.1.1     | 255.255.255.0 | Trust   | 0  | 1   | 0  |
| OlgabitEthemet0/3  |                 |               | Trust   | 0  | 1   | 1  |
| GigabitEthernet0/4 |                 |               | Trust   | 0  | 100 | 1  |
| GigabitEthemet0/5  |                 |               | Trust   | 0  | 1   | 1  |
| NULLO              |                 |               |         | 0  | 6   | 8  |

#### 4. 配置NAT Server

在该例中需要配置NAT Server,以给内部Web服务器192.168.1.3一个从外部可以访问的地址 192.168.102.132。点击导航栏"防火墙 > NAT > 内部服务器",在"内部服务器转换"页签下点击<新建 > ,进行如下配置:

|                    | VPN索例 | 外部P地址      | 外雷藏口   | 内部IP地址 | 内部端口        | 物议类型 | 关联的VRRP组      | 論 |
|--------------------|-------|------------|--------|--------|-------------|------|---------------|---|
|                    |       |            |        | -      |             |      |               |   |
|                    |       |            |        |        |             |      |               |   |
| ISMAR              |       |            |        |        |             |      |               |   |
| and a state of the |       | AL MILLION |        |        | N DENKITS   |      | 14.70 m 84    |   |
|                    |       |            | HE 197 |        | 27 DENNEL - |      | 23 PLX 64-122 |   |

在"新建内部服务器"中,选择接口为GE0/1,协议类型为TCP,外部IP地址为192.168.102.132,内部I P地址为:192.168.1.3,外部和内部端口均为80。如下图所示:

| 接口:          | GigabitEthernet0/1 💌   |                   |
|--------------|------------------------|-------------------|
| VPN实例:       | ~                      |                   |
| 协议类型:        | 6(TCP)                 |                   |
| 外部IP地址       |                        |                   |
| ●指定IP地址:     | 192.168.102.132        |                   |
| ○ 使用接口的IP地址: | 当前接口 🖌                 |                   |
| 外部端口:        | <ul> <li>80</li> </ul> | 0-65535,0表示任意端口)  |
|              | 0                      | <b>(</b> 1- 65535 |
| 内部IP地址:      | 192.168.1.3            |                   |
|              | l H                    |                   |
| 内部端口:        | 80 0-6                 | 5535,0表示任意端口)     |
| □ 価約\/PPP关联  | 关联的VRRP组:              | (1-255)           |

# 5. 域间策略

配置允许Untrust域访问Trust域的内部Web服务器。点击导航栏"防火墙 > 安全策略 > 域间策略",点击 < 新建 >, 配置源域为Untrust,目的域为Trust;源IP地址为任意地址,目的IP地址为192.168.1.0/24网段,动作为允许,如下图:

| 修改访问控制列表规则                  |                            |             |
|-----------------------------|----------------------------|-------------|
| 源域                          | Untrust                    |             |
| 目的域                         | Trust                      |             |
| 规则ID                        | 0                          |             |
| 描述                          | (1-31字符)                   |             |
| VPN实例                       | ×                          |             |
| 源IP地址                       |                            |             |
| ○新建IP地址                     | 1                          | *IP地址通配符需要面 |
| <ul> <li>· 源IP地址</li> </ul> | any_address 🛛 🖌 多选         |             |
| 目的IP地址                      |                            |             |
| ○新建IP地址                     |                            | *IP地址通配符需要前 |
| ●目的IP地址                     | 192.168.1.0/0.0.0.255 🖌 多选 |             |
| 服务                          |                            |             |
| 名称                          | any_service 💙 多选           | • 毎-<br>甘北  |
| 过滤动作                        | Permit 🛩                   | • 过滤        |
| 时间段                         | <b>~</b>                   |             |
| □启用MAC匹配                    |                            |             |
| 开启Syslog日志功能 🗌              | 启用规则 🗹                     |             |
| 星号(*)为必须填写项                 | Ĩ                          | 确定 取消       |

### 6. 引流策略

将Trust和Untrust之间匹配ACL 3000的流量都引到段0上。

首先需配置ACL,点击"防火墙 > ACL",新建ID为3000的ACL,在其中添加规则,定义需要配置的流量。如下图:

| 規則D | 操作     | 描述                                   | 时间段 | 操作 |
|-----|--------|--------------------------------------|-----|----|
|     | permit | ip source 192 168 1 0 0 0 0 255      | 无限制 | 0  |
|     | permit | ip destination 192.168.1.0 0.0.0.255 | 无限制 | 1  |

再点击"IPS | AV | 应用控制 > 高级设置",新建引流策略,将ACL3000的流量引到段0上。

| 遺紙: All zones 🎽 目的地 | t: All zones 💙 🧕 査询 |    |         |       |
|---------------------|---------------------|----|---------|-------|
| an                  | 目的地                 | Ro | の何控制列表の | 読作    |
| Trust               | Untrust             | 0  | 3000    | (P) 🗊 |
| Untrust             | Trust               | 0  | 3000    | (P )  |

## 7.进入"应用安全策略"界面

点击导航栏"IPS | AV | 应用控制 > 高级设置",点击"应用安全策略",进入深度检测页面。

| 应用安全预略     |                       |              |                         |             |
|------------|-----------------------|--------------|-------------------------|-------------|
| 在应用安全策略配置中 | ,您可以配置详细的AVIPS-URL过滤、 | Anti-spam策略, | 并对IMP2P等上百种应用软件进行控制和审计。 | 并提供详细的日志信息。 |
| • 应用安全策略   |                       |              |                         |             |
| -          |                       |              |                         |             |

### 8. 创建IPS策略

点击"IPS > 策略管理",进入IPS策略的显示页面。

| 毎页 25 | **             | 息共1条 1/       | 1页 1~1条 首页上一页下一页 尾页 统转至第 1 😪页 |
|-------|----------------|---------------|-------------------------------|
|       | 名称             | 篇述            | 操作                            |
| 13    | Mattack Policy | Attack Policy | 2 🕤 👄                         |
| 反向    | 念择             | 息共1条 1/       | 1页 1~1条 首页上一页下一页尾页 跳转至第 1 💌页  |
| 谢.    | 舌 位證兼唱         |               |                               |

单击< 创建策略 >按钮,进入创建IPS策略的配置页面,输入策略名称为"IPS enable",输入描述为"IP S enable all",选择从指定策略拷贝规则为默认策略"Attack Policy",单击< 确定 >按钮完成操作。

| 策略因型      | 双击防护策略         |                     |                      |  |
|-----------|----------------|---------------------|----------------------|--|
| 名称        | IPS enable     | (1-63 字符 注:中文占三个字符) |                      |  |
| 単述        | IPS enable all |                     | (0-511 芋将 径:中文占三个芋将) |  |
| 从指定前临终员规则 | Attack Policy  |                     |                      |  |

### 9. 配置IPS规则

完成上一步策略配置后,页面跳转到"IPS > 规则管理"的页面,策略已默认选择为"IPS enable",进行如下配置:选中"修改搜索出的所有规则",单击<使能规则 >按 钮。

| 请选择 | 一个动作和  | R Block                                                                           | ✓ 修改助                                      | 作果            |       |                | (使能想            | R则) 禁止规则    |
|-----|--------|-----------------------------------------------------------------------------------|--------------------------------------------|---------------|-------|----------------|-----------------|-------------|
| 诸法邦 | 業要修改的  | 46.00                                                                             | ○修改本页迭中規則 ④ 的                              | 改養素出的所有       | 規則    |                | ~               |             |
| 反共  | 制造择    |                                                                                   |                                            |               | 息共2   | 2530条 1/102页 1 | ~25条 首页 上一页 下一页 | 鳳页 跳转至第 1 💌 |
|     | 150999 | 086 Tencent G<br>Remote B                                                         | G: VQQPLAYER.OCX.ActiveX<br>uffer Overflow | Vulnerability | Major | 默认             | Permit+Notify   | 禁止          |
|     | 150999 | 1085 Microsoft Office Works Converter: Stack-<br>based Buffer Overflow (MS08-011) |                                            | Vulnerability | Major | 服大议            | Permit+Notify   | 黨止          |
|     | 150999 | 081 GlobalLin<br>Buffer Ove                                                       | k HanGamePluginCn18 dll ActiveX<br>rflow   | Vulnerability | Major | 数大さん           | Block+Notify    | 使能          |

#### 10. 应用IPS策略到段上

选择"IPS > 段策略管理", 单击< 新建段策略 >按钮。

|     | R   | 策略名称        | 内部域IP | 内部域例外IP | 方向 | 外部域即 | 外部域例外的 |
|-----|-----|-------------|-------|---------|----|------|--------|
|     | 2   | Attack Pol. |       |         | 观向 |      |        |
|     | 3   | Attack Pol  |       |         | 观向 |      |        |
| 反向选 | 择   |             |       |         |    |      |        |
| 激活  | 863 | 8段策略        |       |         |    |      |        |

在应用策略页面进行如下配置:选择要关联的段为"0",选择策略为"IPS enable",选择方向为"双向",单击<确定 >按钮完成操作。

|           | 0 💌                      |                                      |                             |                                          |
|-----------|--------------------------|--------------------------------------|-----------------------------|------------------------------------------|
| 16        | IPS enable               |                                      |                             |                                          |
| M         | 〇内部到外部                   | <ul> <li></li></ul>                  | ○ 外部到内部                     |                                          |
|           | <b>1</b>                 |                                      | •                           |                                          |
|           | 内部<br>211<br>(第4) 最多10个) | ਲੇਛ                                  | 外面<br>外面地质器<br>比线处列表(最多10个) |                                          |
|           | 印地                       | ± /24 -                              |                             | IP\$832                                  |
|           |                          | 版加 新能</td <td></td> <td>~~添加 最節</td> |                             | ~~添加 最節                                  |
| NPA lot   | 11120天(最多10个)            |                                      | 例外10地址列表(最多10个)             | 添加 単時                                    |
| NEPH ID H | 地达列表(最多10个)<br>印故        | <<添加。                                | 例外由地址则表《最多10个》              | <<約22 <= ####<br>#P\$&注<br><<= #222 #### |

#### 11. 激活配置

完成上述的配置后,页面跳转到段策略的显示页面。单击<激活>按钮,弹出确认对话框。在确认对话框中单击<确定>按钮后,将配置激活。

|     | R           | 策略名称          | 内部域IP | 内部域例外IP | 方向 | 外部域IP | 外部域例外IP |
|-----|-------------|---------------|-------|---------|----|-------|---------|
|     | 0           | IPS enable    |       |         | 双向 |       |         |
|     | 2           | Attack Pol    |       |         | 双向 |       |         |
|     | 3           | Attack Pol    |       |         | 双向 |       |         |
| 反何法 | 14<br>) #68 | <b>- 段</b> 兼略 |       |         |    |       |         |

### 四. 验证结果

首先作为攻击方的外部PC需要安装一个软件X-Scan v3.3,该软件可以用来扫描目标机的端口。 X-Scan常用的扫描工具,采用多线程方式对指定IP地址段(或单机)进行安全漏洞检测,支持插件功 能。扫描内容包括:远程服务类型、操作系统类型及版本、各种弱口令漏洞、后门、应用服务漏洞、 网络设备漏洞、拒绝服务漏洞等二十几个大类。

外网用户(192.168.100.51)开启X-Scan,扫描目的主机: 192.168.102.132。 选择"日志管理 >攻击日志 > 最近日志"界面,可以看到产生的阻断日志。

|   | 攻击印       | 时间数                    | 攻击名称                                                                         | 段 | 方良       | RP             | LIMP        | 教端口  | 日的場 | 的収束 | 10月10         | <u>命中次</u> | 洲          | Packet Trace |
|---|-----------|------------------------|------------------------------------------------------------------------------|---|----------|----------------|-------------|------|-----|-----|---------------|------------|------------|--------------|
| t | 151001629 | 2009-05-19<br>15:50:12 | Apache for Win32, bat/ cmd File<br>Remote Command Execution<br>Vulnerability | 0 | 从外到<br>里 | 192 168 100 51 | 192.168.1.3 | 2308 | 80  | TCP | HTTP<br>(TCP) | 16         | -          |              |
| 2 | 151001629 | 2009-05-19<br>15:50:12 | Apache for Win32_ball cmd File<br>Remote Command Execution<br>Vulnerability  | 0 | 从外到<br>里 | 192.168.100.51 | 192.168.1.3 | 2308 | 80  | тср | HTTP<br>(TCP) | 1          | -1         |              |
| 3 | 151001658 | 2009-05-19<br>15:50:08 | AWStats Remote Command<br>Execution Vulnerability                            | 0 | 从外到<br>里 | 192.168.100.51 | 192.168.1.3 | 2251 | 80  | TCP | HTTP<br>(TCP) | 19         | -#2        |              |
| 4 | 151001658 | 2009-05-19<br>15:50:08 | AVVStats Remote Command<br>Execution Vulnerability                           | 0 | 从外到里     | 192.168.100.51 | 192.168.1.3 | 2251 | 80  | TCP | HTTP<br>(TCP) | 1          |            |              |
| 5 | 151000039 | 2009-05-19<br>15:49:38 | Multiple Vendor WEB-INF Directory<br>Contents Disclosure Vulnerability       | 0 | 从外到<br>里 | 192.168.100.51 | 192,168.1.3 | 2049 | 80  | TCP | HTTP<br>(TCP) | 1          |            |              |
| 6 | 151001630 | 2009-05-19<br>15:49:30 | MS00-057 Microsoft IIS Unicode<br>Directory Traversal Vulnerability          | 0 | 从外到里     | 192.168.100.51 | 192 168 1 3 | 1808 | 80  | TCP | HTTP<br>(TCP) | 1          | 7 <b>2</b> |              |
| 7 | 151001630 | 2009-05-19             | MS00-057 Microsoft IIS Unicode<br>Directory Traversal Vulnerability          | 0 | 从外到里     | 192.168.100.51 | 192.168.1.3 | 1808 | 80  | TCP | HTTP          | 179        | <b>₽≇</b>  |              |